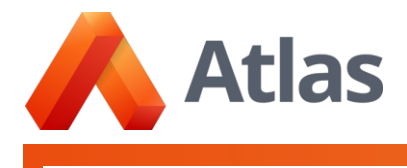

# **Atlas Login Procedures**

Schools have several options for Atlas login. Please find your login option below and follow the steps to begin using Atlas.

## **Option 1: Atlas Main Login**

#### Starting from an email link sent by your school:

- If you are a new user, check your email Inbox for a Welcome to Atlas email from "Atlas Curriculum Management". Click the link in your email to get started.
- The first time you log in, Atlas will prompt you to register your account. Your name and email address have already been provided by your school administration. Simply create a private Atlas Password to complete the registration.

|                    | 🔥 Atlas                        |
|--------------------|--------------------------------|
|                    | Sign In With Your School Login |
| Email Address      |                                |
| dcave@atlas.       | com                            |
| First Name         |                                |
| Darby              |                                |
| Last Name          |                                |
| Cave               |                                |
| Create a Password  | 6                              |
| Confirm Your Passy | word                           |
|                    | Submit                         |

**Best Practice:** Set a bookmark to your My Atlas Dashboard after you have successfully logged into Atlas. This will direct you straight into Atlas when you use the bookmark in the future.

## Starting from your school's Atlas URL

- You can find your School's Atlas URL by asking your school leadership or going to: https://www.rubicon.com/find-my-atlas/
- On your Atlas login page, enter your email address and click Next.

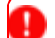

If your email is not recognized, contact your school administrator to check your account.

Next, enter your password and click Sign In.

If you don't know your password, click the Forgot password? link under the password field, to receive a password reset email.

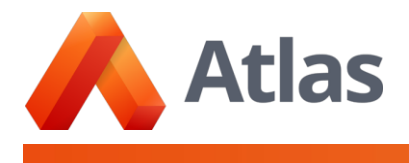

| Atlas<br>Please enter your password to<br>access your Atlas site. |                  |  |
|-------------------------------------------------------------------|------------------|--|
| Password *                                                        | Forgot password? |  |
| •••••                                                             |                  |  |
| Sign In                                                           |                  |  |
| Back                                                              |                  |  |
|                                                                   |                  |  |

**Best Practice:** Set a bookmark to your My Atlas Dashboard after you have successfully logged into Atlas. This will direct you straight into Atlas when you use the bookmark in the future.

## Login Troubleshooting

If you receive this error message when logging in to Atlas, it means you have entered an email address that does not match the one in Atlas, or your Atlas account has not been set up yet.

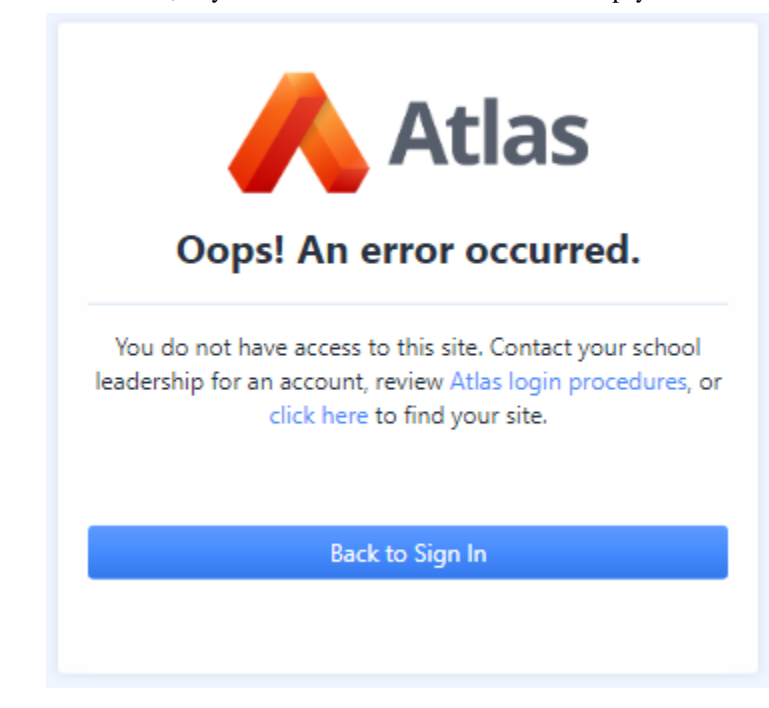

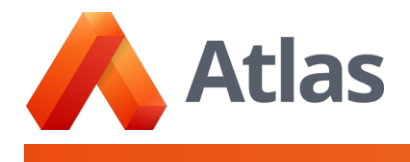

#### What to do:

- Click Back to Sign In and confirm that you have entered your email correctly.
- If your email is correct, try another email that your school might used.
- o If still unable to login, reach out to your school administrator to check your Atlas account, or create one for you.
- If you need additional support, contact us.

If you receive the following error message when logging in to Atlas, it means you're using the wrong URL.

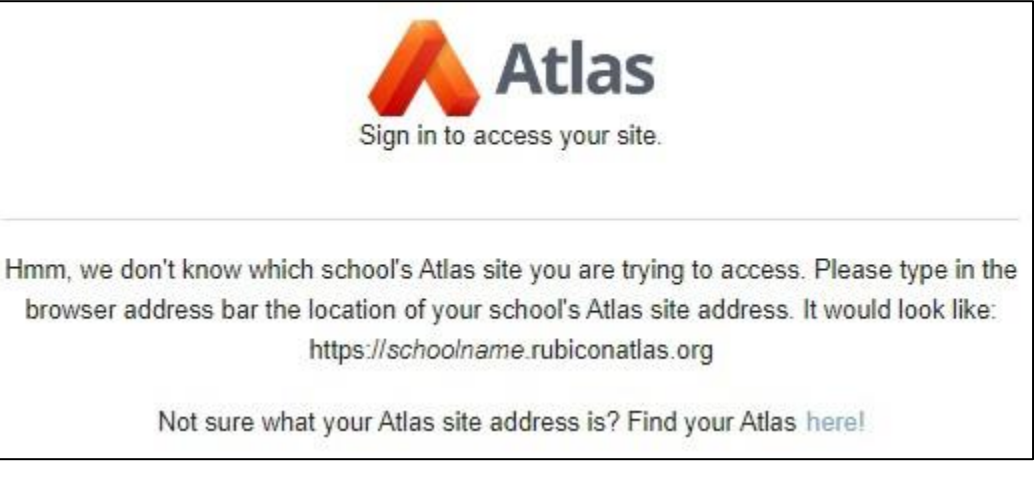

#### What to do:

- Don't use saved bookmarks, or links. Instead, type in your school's Atlas URL in the browser's address bar. The correct URL should look like: <a href="https://schoolname.rubiconatlas.org">https://schoolname.rubiconatlas.org</a>.
- If you don't know your school's correct URL, click the word here in the error message, or go to https://www.rubicon.com/find-my-atlas/ to find your school's Atlas URL.
- If you need additional support, contact us.